Magyarul

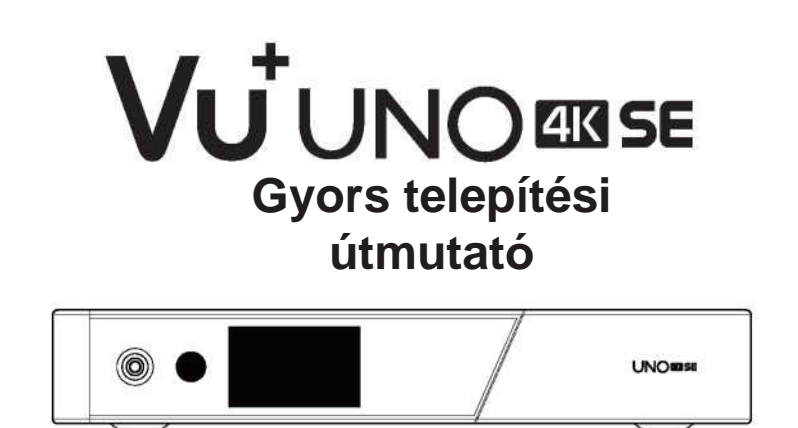

### A csomagolás tartalma:

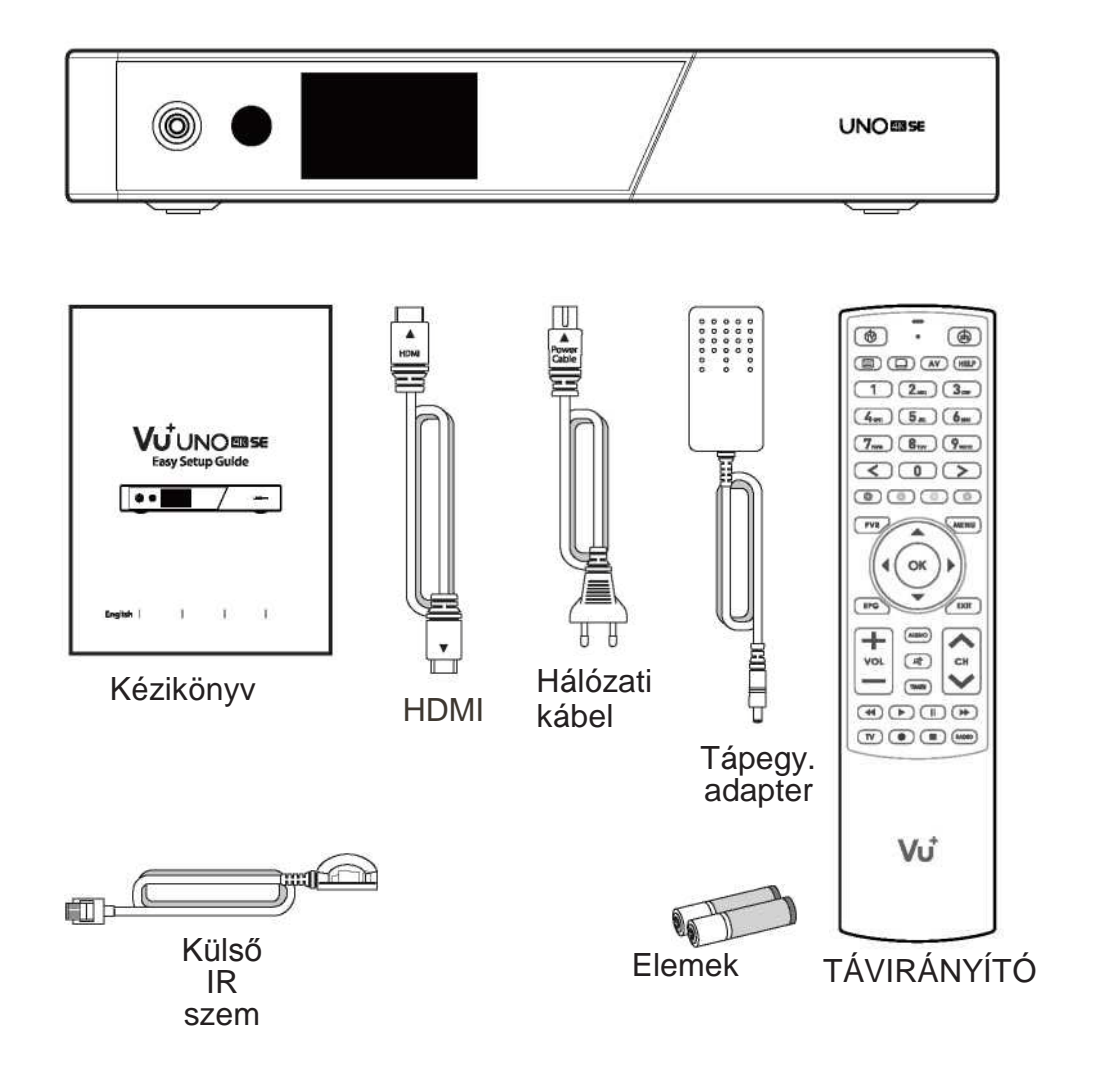

### Előlap

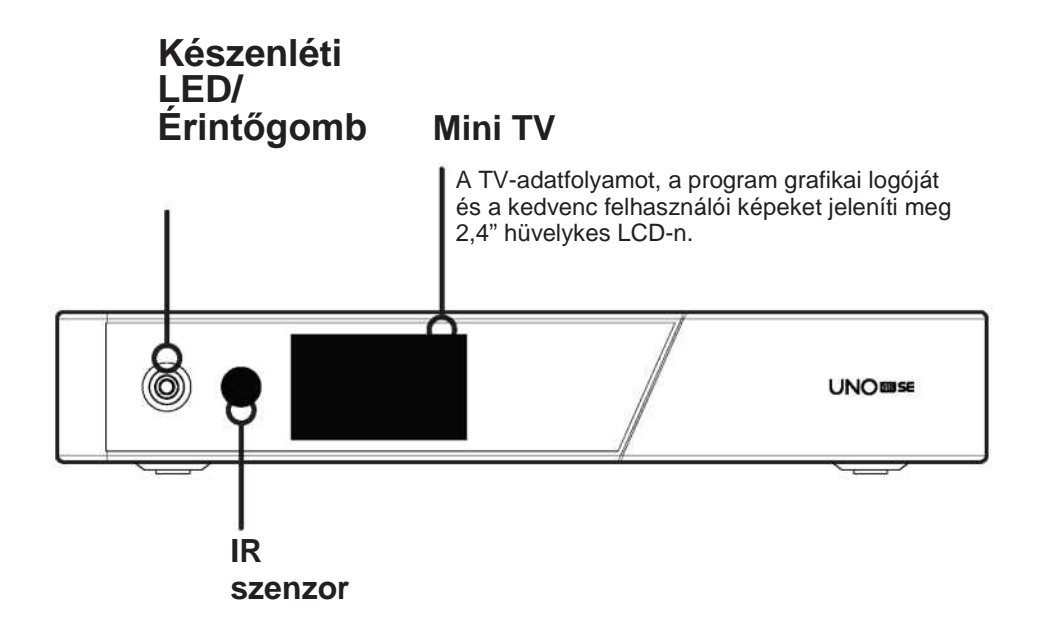

### Hátsó panel

#### FBC tuner aljzat Támogatott FBC-S2 és FBC-C és kettős DVB-T2. **Gigabit Ethernet RS232** Levehető / Külső IR 2.5" **HDD BRKT** CI AA NEE 0 Intelligens HDMI bemenet / kártya S/PDIF kimenet Csatlakozás digitális Csatlakoztassa a TV-hez HDMIaudió rendszerhez S / kábellel az audió- és videojelhez, PDIF kábellel. illetve a HDMI-portra 2x USB 3.0 csatlakoztatott egyéb eszközök használatához is. Be / ki kapcsoló Bemenet a

hálózati adapterhez

# Távirányító

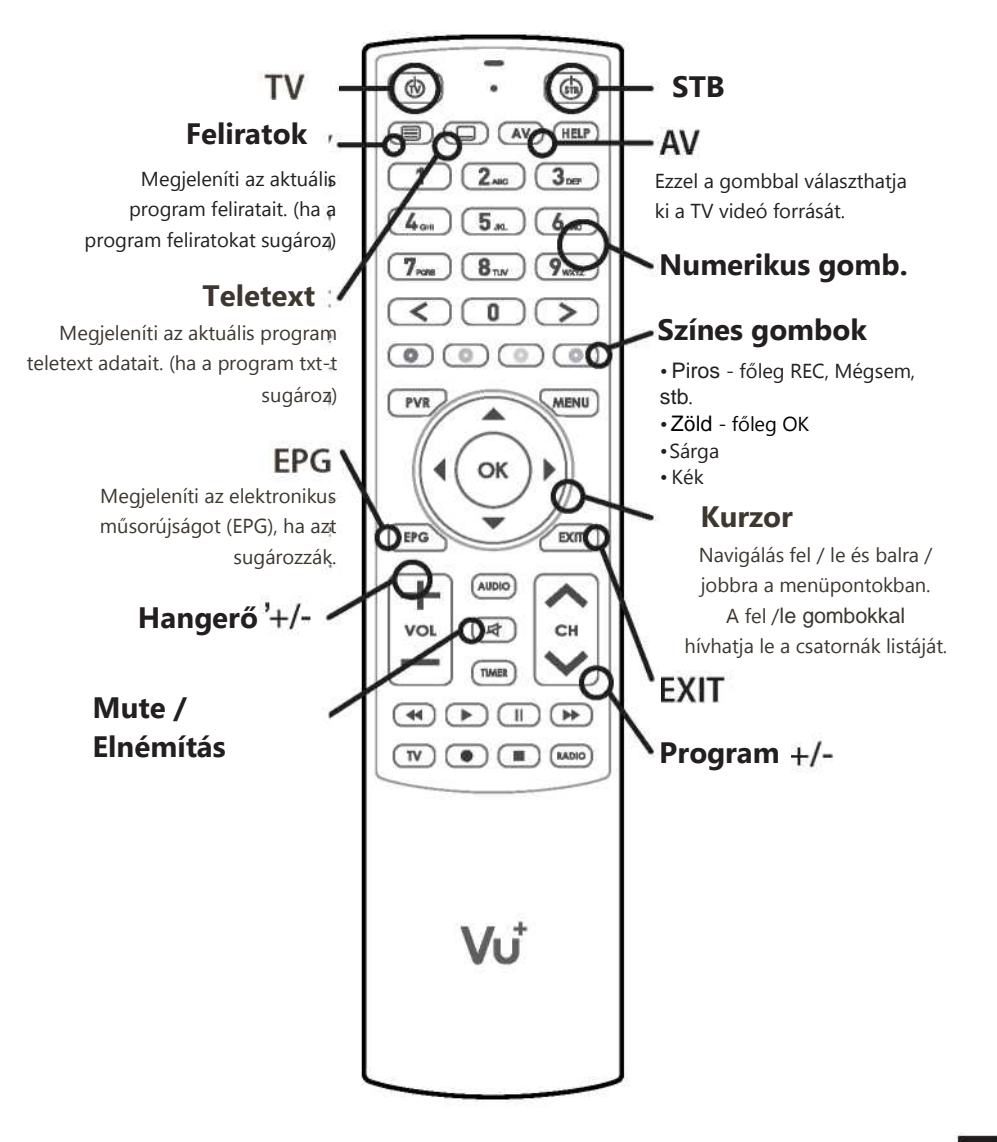

## Kábelcsatlakozás

#### 1. Csatlakoztassa a műholdas antenna / kábel elosztó kábelét az UNO 4K sE vevőhöz.

A Vu+ UNO 4K SE egy FBC tuner telepítési aljzattal van felszerelve, amelybe egy FBC-S2 vagy FBC-C tunert telepíthet.

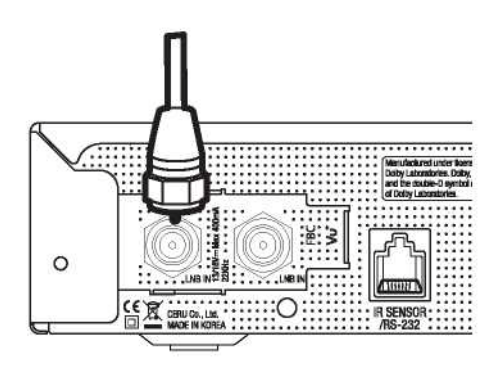

- 1) FBC-S2 tuner kombináció
- 2) FBC-C tuner kombináció
- 3) Kettős DVB-T2 tuner

#### 2. UNO 4K SE csatlakozás a TV-hez

A csomagolás egy HDMI-kábelt tartalmaz. Csatlakoztassa a kábel egyik végét a TV HDMI bemenetéhez. Csatlakoztassa a kábel másik végét az UNO 4K SE vevő HDMI kimenetéhez.

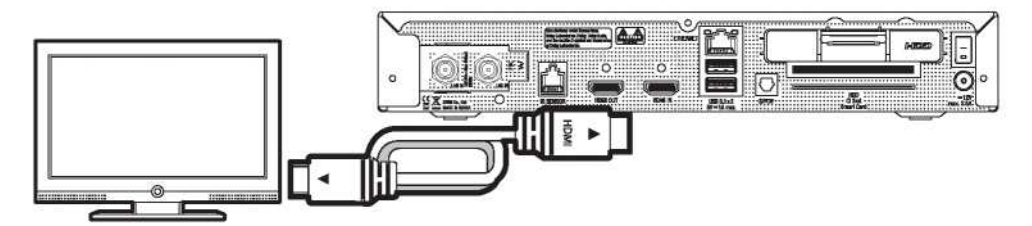

Kábelcsatlakozás

#### 3. Bekapcsolás

A tápkábelt és az adaptert a csomag tartalmazza. Csatlakoztassa a hálózati adapter kerek végét az UNO 4K SE vevő tápellátásához.

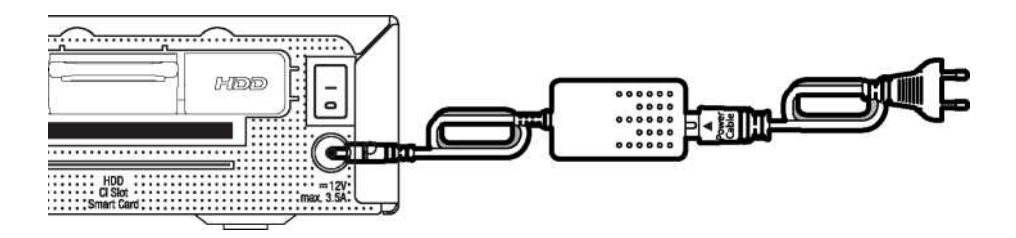

#### MEGJEGYZÉS

Tápegység típusa: • 12V – 3.5A

#### 1. lépés Videó bemenet kiválasztása

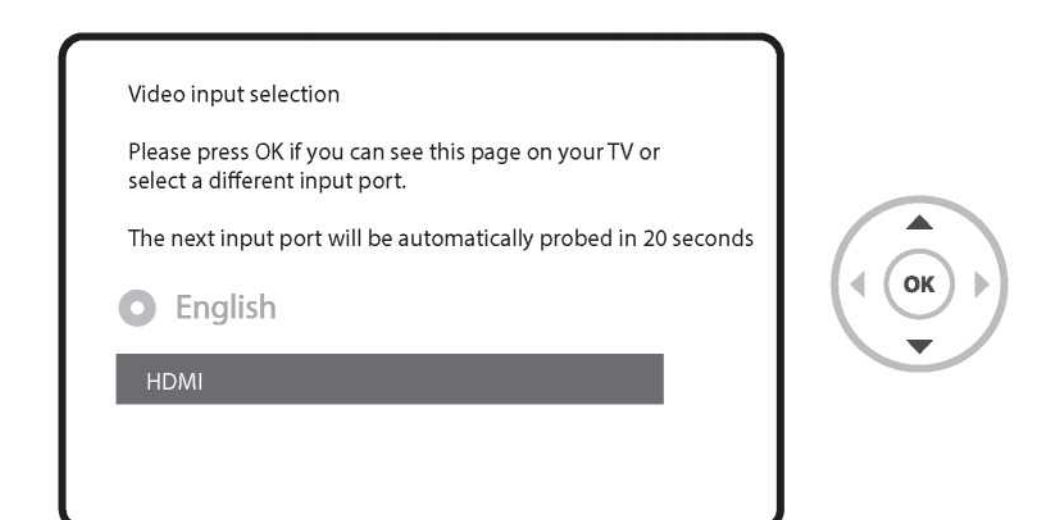

#### 2. lépés Videó mód kiválasztása

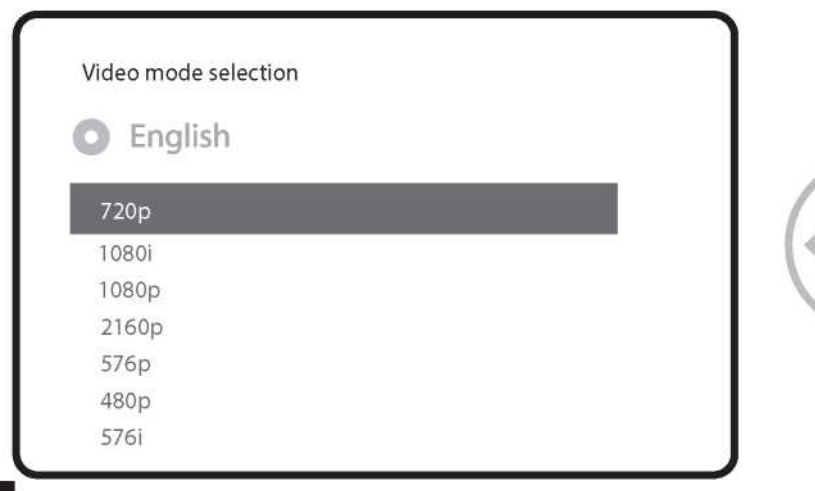

OK

#### 3. lépés Nyelv kiválasztása

| Please use<br>Afterward | the UP and DOWN keys to select your la<br>s press the OK button. | anguage. |
|-------------------------|------------------------------------------------------------------|----------|
|                         | English                                                          |          |
|                         | German                                                           |          |
|                         | Catalan                                                          |          |
|                         | Croatian                                                         |          |

#### 4. lépés Műholdas kapcsolat konfigurálása

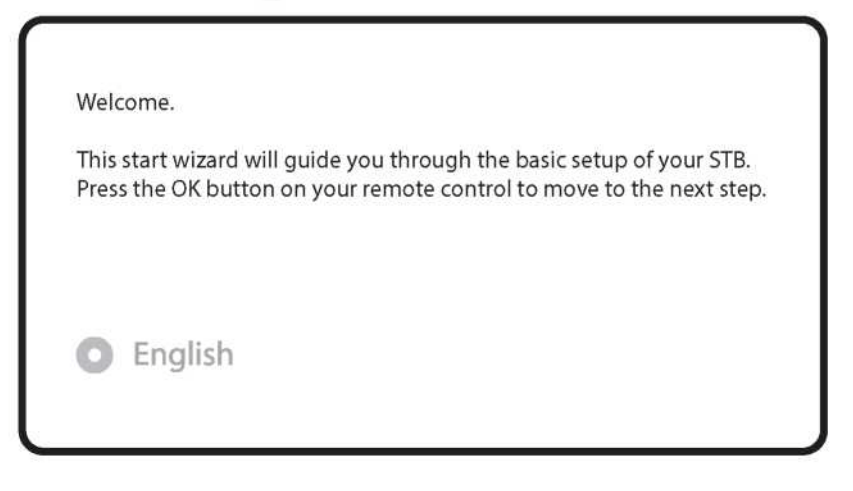

| Use the up/down keys on your remote control to select an option. After that, press OK. <ul> <li>English</li> </ul> Use wizard to set up basic features Exit wizard |  |
|----------------------------------------------------------------------------------------------------|--|
| Use the left and right buttons to change an option. <ul> <li>English</li> <li>Configuration Mode</li> </ul>                                                        |  |

A bal / jobb gombokkal válassza ki a következő konfigurációs módok egyikét:

- Nothing connected (Semmi sincs csatlakoztatva)
- Simple (Egyszerű)
  Equal to (Egyenlő): Ugyanazt a konfigurációt használják, mint a B tunernél.
  Advanced (Haladó): Részletes konfigurálás lehetősége a felhasználók által.

Ha a (Simple) Egyszerű konfigurálás módot választja, a következő képernyő jelenik meg.

| Use the left and right buttons to chang<br>Please set up tuner A. | e an option.   |     |
|-------------------------------------------------------------------|----------------|-----|
| O English                                                         |                |     |
| Configuration Mode                                                | Simple         | 4 6 |
| Mode                                                              | DiSEqC A/B     | 100 |
| Port A                                                            | Astra(19.2E)   |     |
| Port B                                                            | Hotbird(13.0E) |     |
| Set Voltage and 22KHz                                             | yes            | 1   |
| an an an an an an an an an an an an an a                          |                |     |

Opcionálisan kábel FBC tuner is használható, de egyszerre csak egy mód (S2 vagy kábel) használható.

A többi üzemmód leírását lásd az UNO 4K SE modell kezelési útmutatójában.

A következő képernyő megkérdezi, hogy telepíteni szeretné-e az alapértelmezett műholdlistákat. Az OK gomb megnyomása után a következő képernyő jelenik meg:

| Do  | you want to install default | sat lists? |  |
|-----|-----------------------------|------------|--|
| 0   | English                     |            |  |
| Yes |                             |            |  |
| No  | ç.                          |            |  |

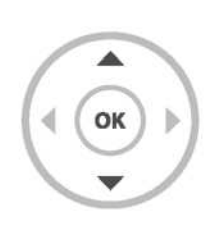

#### 5. lépés Csatornakeresés

Keresési mód kiválasztása - Automatic Scan (Automatikus keresés)/ Manual Scan (Kézi keresés). Ha a No (Nem) lehetőséget választja, a következő képernyő jelenik meg. A csatornák kézi vagy automatikus keresési módban kereshetők.

| Do you want to do a service scan?                          |  |
|------------------------------------------------------------|--|
| English                                                    |  |
| Yes, do an automatic scan now                              |  |
| Yes, do an automatic scan now<br>Yes, do a manual scan now |  |

Automatic Scan (Automatikus keresés)

Ha az Automatic Scan (Automatikus kéresés) beállítást választja, akkor a keresés megkezdése előtt a rendszer megkérdezi, hogy törölni szeretné-e az összes tárolt csatornát.

What do you wan to scan?

English

Yes, Clear before scan

Yes, ScanTuner A(DVB-S2)

No, scan later manually

۲

# Első telepítés

A csatornakeresés elindításához nyomja meg az OK gombot.

Service Scan

scan done! 2 services found!

ANIXE HD ASTRA HD+

Csatornakeresés

Ha megadta a megfelelő keresési paramétereket, megjelenik a megtalált csatornák listája.

13

#### 6. lépés A szokásos szolgáltatási lista telepítése

| Please choose the default services | lists you want to install. |
|------------------------------------|----------------------------|
| English                            |                            |
| Astra(19.2E)                       | no                         |
| Hotbird(13.0E)                     | no                         |

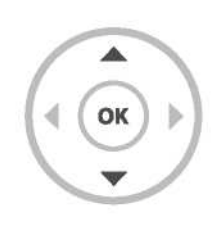

L

**7. lépés Szülői zár beállítása** Itt állíthatja be, hogy aktiválni szeretné-e a szülői zárat. Az OK gomb megnyomása után a rendszer kéri a PIN-kód megadását.

| Do you want to enable the parental control feature<br>on your STB? |      |
|--------------------------------------------------------------------|------|
| English                                                            |      |
| Yes                                                                | - F  |
| No                                                                 | -    |
|                                                                    |      |
| You need to set a PIN code and hide it from your childrer          | ı.   |
| Do you want to set the pin now?                                    |      |
| C English                                                          |      |
|                                                                    |      |
| Yes                                                                |      |
| No                                                                 |      |
|                                                                    |      |
|                                                                    |      |
| Change pin code                                                    |      |
| change pin code                                                    |      |
|                                                                    | **** |
| New PIN                                                            |      |

#### A modell további részletei UNO 4K SE

#### Tipp

A kézikönyvet közvetlenül a képernyőn jelenítheti meg a "Help" (Súgó) gomb hosszan tartó megnyomásával.

### Hogyan lehet pályázni a GPLv2 licenc alatt közzétett szoftverekre

Ez a termék tartalmazza a jogtulajdonosok által a GNU General Public License, 2. verzió (GPLv2) engedély feltételeinek megfelelően engedélyezett szoftvert. A licenc eredeti, angol nyelvű szövege megtalálható a termék kézikönyvében. A GPLv2 szerint megadjuk Önnek a szoftver teljes megfelelő forráskódját, ha írásbeli kérelmet küld nekünk a következő e-mail címre:

Vu+ ügyfélszolgálat, support@vuplus.com

a termék részletes nevével és a kapcsolatfelvétel módjával kapcsolatos információkkal.

Felhívjuk szíves figyelmét, hogy a felmerült költségek megtérítését fogjuk követelni. Ez az összeg az Ön lakhelyétől függ. A Vu + ügyfélszolgálat a kérés kézhezvételekor értesíti Önt a pontos költségről.

Ez az ajánlat a termék forgalmazásának kezdetétől számított három évig érvényes.

Eszközeink forráskódjához a következő parancs segítségével is hozzáférhet:

git clone http://code.vuplus.com/git/dvbapp.git

an and a constant of the second spin in a second spin of the second spin of the second sp

#### CE tanúsítvány Megjegyzés

A CERU Co., Ltd. ezennel kijelenti, hogy a Vu + UNO 4K SE megfelel az 1999/5 / EK irányelv alapvető követelményeinek és egyéb vonatkozó rendelkezéseinek. Kérésre rendelkezésre állnak a megfelelőségi nyilatkozaton található teljes CE dokumentumok:

sales@vuplus.com

MEMO

MEMO

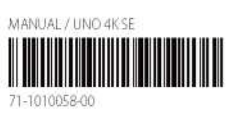

.

#### A legmegfelelőbb UHD vevő

www.vuplus.com Vu+® a Cero Co., Ltd. bejegyzett védjegye